# Ugens Udfordring – hvordan indtaster jeg resultater?

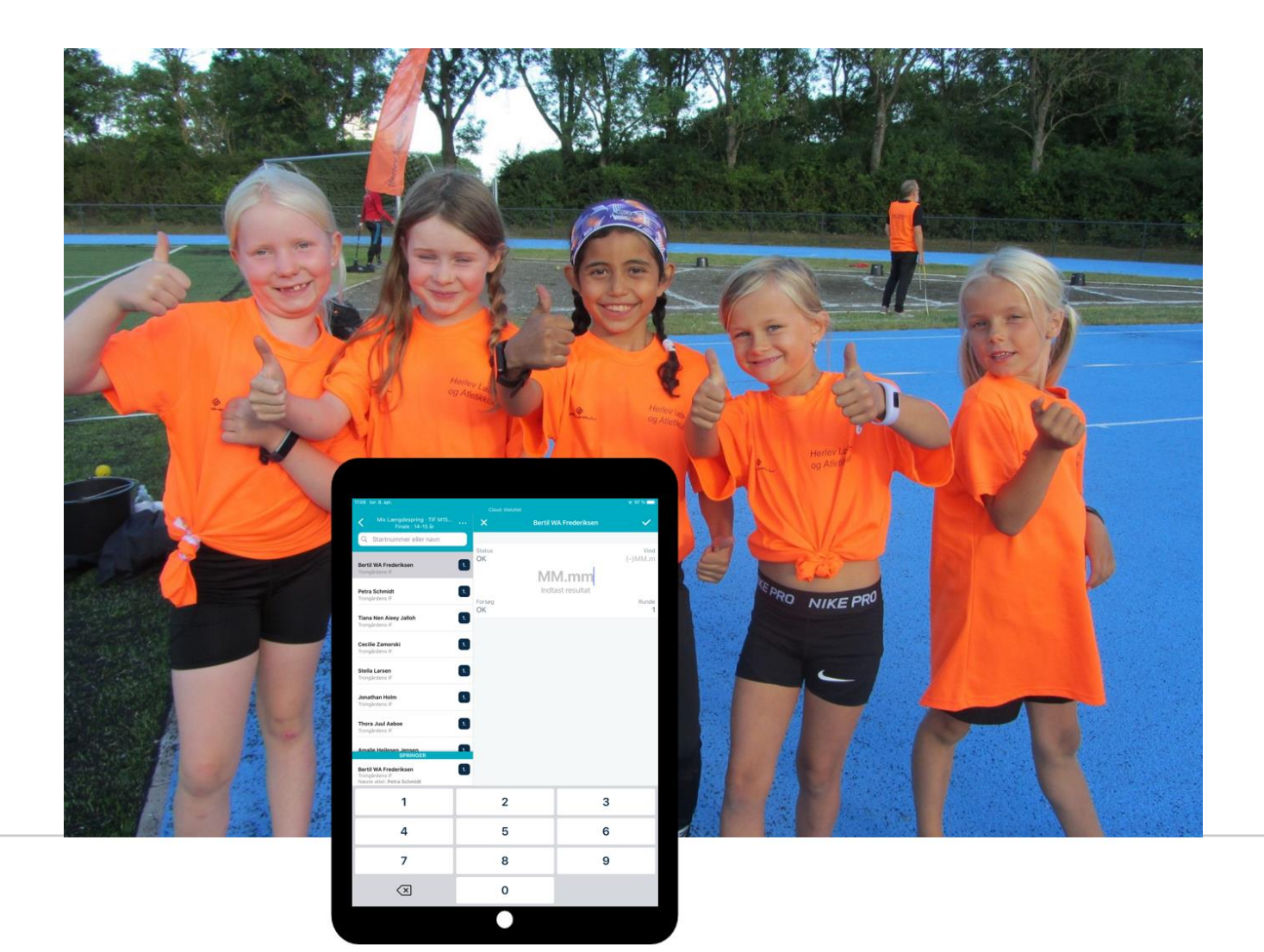

# **Roster Athletics**

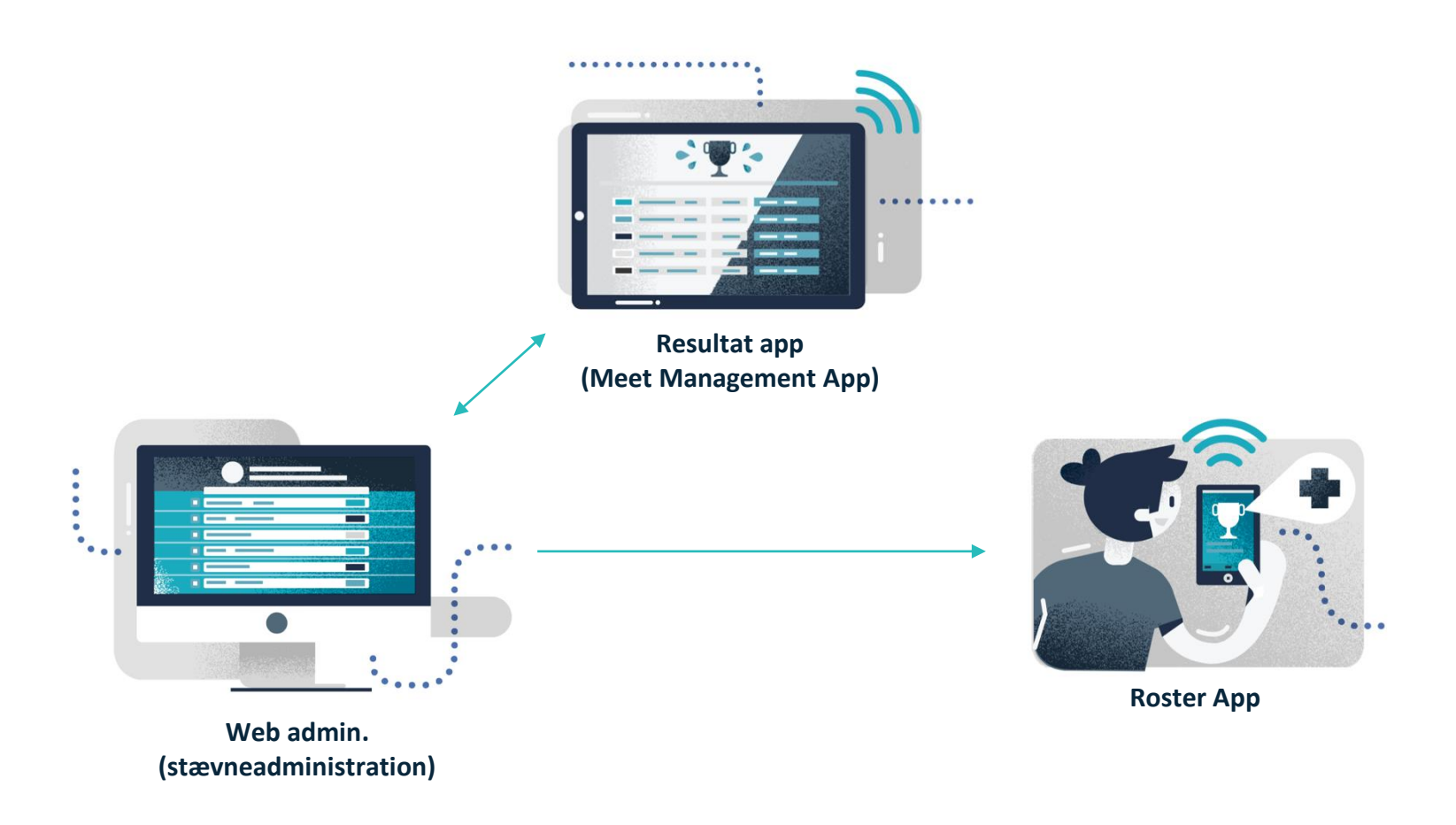

# **Ugens Udfordring**

- 1 arrangement 9 uger 14 øvelser 39 klubber 957 deltagere
- 4 aldersgrupper M9, M11, M13 og M15
- Hver uge oprettes et nyt stævne med en ny øvelse
- Uge 23 og 24 er finaleuger med hhv. 4 og 3 øvelser

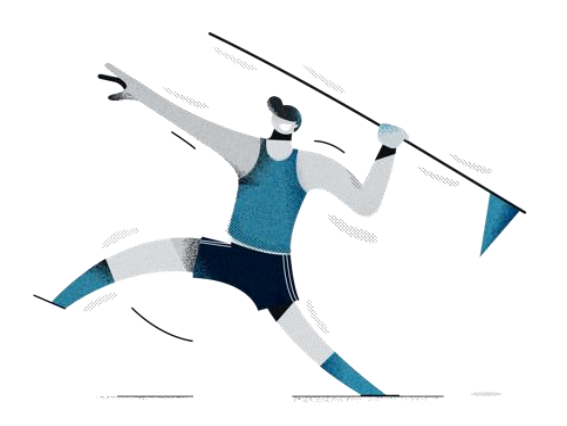

### Følg med LIVE

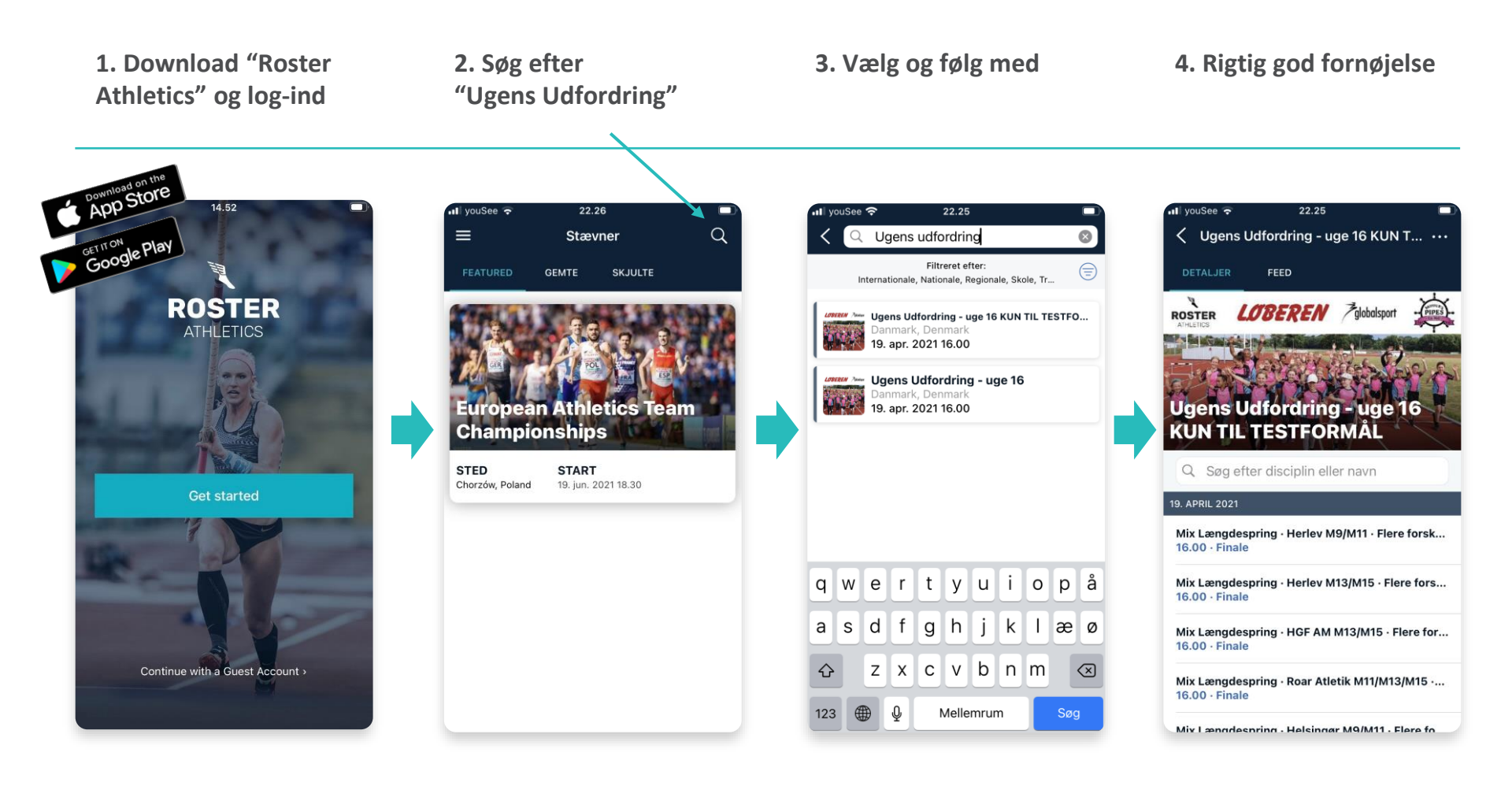

### Inden du kan taste resultater

- Gå til <u>www.rosterathletics.com</u> og log ind med e-mail og password – vi sender dit password i en personlig mail
- 2. Download Roster Athletics Meet Mgmt og log ind med samme oplysninger
- 3. Find den rigtige startliste -> indtast resultater

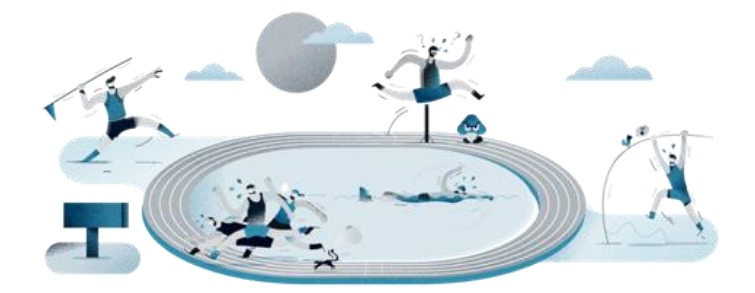

### Alle kan indtaste resultater

- 1. Download Roster Athletics Meet Mgmt
- 2. Log ind med: **ugens@udfordring.dk password: Atletik2021**
- 3. Find den rigtige startliste -> indtast resultater

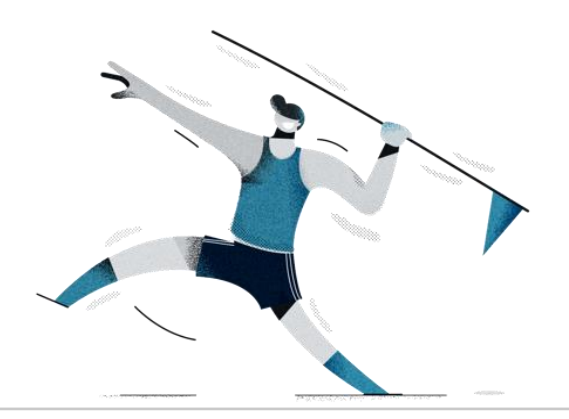

## Følg med på alle kanaler

- Feed'et i Roster-appen
- Facebook: <u>https://www.facebook.com/ugensudfordringatletik</u>
- Instagram: @ugensudfordringatletik
- Ugens Udfordrings hjemmeside: <u>www.ugensudfordring.dk</u>

OBS: hashtag gerne alt I deler **#uuatletik** 

# Spørgsmål og hjælp

• Del spørgsmål og viden: https://www.facebook.com/groups/ugensudfordringvidensdeling

 Ugens Udfordring: Stig Fog, Herlev, og Søren Sørensen, KIF og Sparta, på: <u>support@ugensudfordring.dk</u>

#### Roster Athletics: Kristian Midtgaard, Roster Athletics, på: <u>kristian.midtgaard@rosterathletics.com</u>